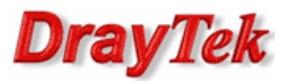

In Vigor3900, we can apply QoS to multi-WAN interface, and this document will demonstrate how to set up the QoS rules step-by-step. In this note, the administrator would like to allocate bandwidth for several usages:

|        | Low       | Normal                            | Medium      | High       |
|--------|-----------|-----------------------------------|-------------|------------|
| Weight | 10        | 20                                | 30          | 40         |
| Usage  | Undefined | Default                           | HTTP Server | FTP Server |
|        |           | for all the uncategorzied service |             |            |
|        |           | types                             |             |            |

Note: When there is sufficient bandwidth available, Router will release the reserved bandwidth for other usages from different Queues automatically, and reclaim the released bandwidth back when required. Please refer to the following steps to configure QoS:

Go to Bandwidth Management >> Quality of Service >> Hardware QoS to set up the QoS configuration, and click Apply.

| OS WAN :                                                            | wan1                                                    | a.              |                                                  |
|---------------------------------------------------------------------|---------------------------------------------------------|-----------------|--------------------------------------------------|
| Outgoing —                                                          |                                                         |                 |                                                  |
| Status :                                                            | Enable Disable                                          |                 | b.                                               |
| Bandwidth :                                                         | 100                                                     | 🔵 Kbps 💿 Mbps   |                                                  |
| High :                                                              | 40                                                      |                 |                                                  |
| Medium :                                                            | 30                                                      |                 |                                                  |
| Normal :                                                            | 20                                                      | (Default Queue) |                                                  |
| Low :                                                               | 10                                                      |                 |                                                  |
| Bandwidth :                                                         | 100                                                     | 🔵 Kbps 💿 Mbps   |                                                  |
|                                                                     | 100                                                     | Cuba Cuba       |                                                  |
| High :                                                              | 40                                                      |                 |                                                  |
| High :<br>Medium :                                                  | 40<br>30                                                |                 |                                                  |
| High :<br>Medium :<br>Normal :                                      | 40<br>30<br>20                                          | (Default Queue) |                                                  |
| High :<br>Medium :<br>Normal :<br>Low :                             | 40<br>30<br>20<br>10                                    | (Default Queue) |                                                  |
| High :<br>Medium :<br>Normal :<br>Low :                             | 40<br>30<br>20<br>10                                    | (Default Queue) |                                                  |
| High :<br>Medium :<br>Normal :<br>Low :<br>Note:<br>1. Before enabl | 40<br>30<br>20<br>10<br>e QoS, you should test the real | (Default Queue) | t work properly if the bandwidth is not accurate |

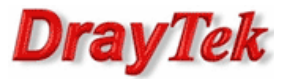

- a. Select the WAN interface.
- b. Tick Enable, and set the Outgoing Queue weight.
- c. Tick Enable, and set the Incoming Queue weight.
- Note1: It is suggested to set **Bandwidth** according to the real line speed. The bandwidth can be determined at <u>http://www.speedtest.net/</u>. The queue weight number is the bandwidth ratio, and the maximum Bandwidth is 1000000Kbps.
- Note2: Vigor3900 only support Hardware QoS for one WAN. If user want to set QoS for multi-WAN, please go to Software QoS to set up the QoS configuration. However, if there is only one WAN is applied, it's strongly recommand to select Hardware QoS due to the performance is better than Software QoS.
- 2. Go to the **Bandwidth Management** >> **QoS Rule**, and click **Add** to set up the rule profile.

| indwidth Mana | gement >> QoS | Rule >> QoS R | ule         |                 |            |      |     |                           |
|---------------|---------------|---------------|-------------|-----------------|------------|------|-----|---------------------------|
| QoS Rule      | DSCP Re-Tag   |               |             |                 |            |      |     |                           |
| 🚯 Add         | 🔀 Edit  🕅     | Delete 🗳      | Refresh 🕻 🔓 | Rename          |            |      |     | Profile Number Limit : 32 |
| Profile       | Enable        | Local IP O    | Remote IP   | Service Type    | Match Type | DSCP | TOS | Traffic Class             |
|               |               |               |             | No items to she | ow.        |      |     |                           |

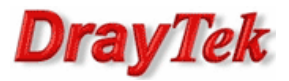

3. Set the QoS rule for HTTP Server.

|        | Profile :                                                                                                    | HTTP_Service                                                        | e                                                                    | a.                                                |                |                                                                                                  |                                                                 |                                                                 |                |   |            |   |
|--------|----------------------------------------------------------------------------------------------------|---------------------------------------------------------------------|----------------------------------------------------------------------|---------------------------------------------------|----------------|--------------------------------------------------------------------------------------------------|-----------------------------------------------------------------|-----------------------------------------------------------------|----------------|---|------------|---|
|        |                                                                                                    | <b>Enable</b>                                                       |                                                                      |                                                   |                |                                                                                                  |                                                                 |                                                                 |                |   |            |   |
| )      | Match Type :                                                                                                    | None                                                                | ~                                                                    |                                                   |                |                                                                                                  |                                                                 |                                                                 |                |   |            |   |
|        | DSCP :                                                                                                    | Default                                                             | ×                                                                    |                                                   |                |                                                                                                  |                                                                 |                                                                 |                |   |            |   |
|        | TOS :                                                                                                    | Normal-Servi                                                        | ce v                                                                 |                                                   |                |                                                                                                  |                                                                 |                                                                 |                |   |            |   |
| Due    | aue Number :                                                                                                    | Medium                                                              | ~                                                                    |                                                   |                |                                                                                                  |                                                                 |                                                                 |                |   |            |   |
| _      |                                                                                                    | modiam                                                              |                                                                      |                                                   |                |                                                                                                  |                                                                 |                                                                 |                |   |            |   |
| no o   | object is sele                                                                                                    | cted in a categ                                                     | ory, the case of                                                     | 'Any' is ap                                       | plied          |                                                                                                  |                                                                 |                                                                 |                |   |            |   |
|        | Firewall Ob                                                                                                    | ojects                                                              |                                                                      |                                                   |                |                                                                                                  |                                                                 |                                                                 |                |   |            |   |
| L      | ocal Addre                                                                                                    | SS                                                                  |                                                                      |                                                   |                |                                                                                                  |                                                                 |                                                                 |                |   |            |   |
| 4      | Local IP Obj                                                                                                    | ject                                                                |                                                                      |                                                   |                |                                                                                                  |                                                                 |                                                                 |                |   |            |   |
|        | Profile                                                                                                    | e                                                                   | Address T                                                            | уре                                               | Start IP Ad    | dress End IP                                                                                     | Address Sul                                                     | bnet Mask                                                       | Edit           |   |            |   |
| -      | HTTP_                                                                                                    | Server                                                              | Single                                                               |                                                   | 192.168.1.10   | )                                                                                                |                                                                 |                                                                 | ×              |   |            |   |
|        | FTP_Se                                                                                                    | erver                                                               | Single                                                               |                                                   | 192,168,1,10   | )                                                                                                |                                                                 |                                                                 | ×              |   |            |   |
|        |                                                                                                    |                                                                     |                                                                      |                                                   |                |                                                                                                  |                                                                 |                                                                 |                |   | ()<br>()   |   |
| ►<br>• | Local IP Gro                                                                                                    | oup<br>Iress                                                        |                                                                      |                                                   |                |                                                                                                  |                                                                 |                                                                 |                |   | ()<br>()   | ] |
|        | Local IP Gro<br>temote Add<br>Remote IP C                                                                                                    | Dup<br>Iress<br>Dbject                                              |                                                                      |                                                   |                |                                                                                                  |                                                                 |                                                                 |                |   | ()<br>()   |   |
|        | Local IP Gro<br>temote Add<br>Remote IP C<br>Remote IP G                                                                                                 | oup<br>Iress<br>Dbject<br>Group                                     |                                                                      |                                                   |                |                                                                                                  |                                                                 |                                                                 |                |   | <b>(</b> ) | ] |
|        | Local IP Gro<br>temote Add<br>Remote IP G<br>Remote IP G<br>service Type                                                                                 | oup<br>Iress<br>Dbject<br>Group<br>e                                |                                                                      |                                                   |                |                                                                                                  |                                                                 |                                                                 |                |   | 1          |   |
|        | Local IP Gro<br>termote Add<br>Remote IP C<br>Remote IP C<br>Remote IP G<br>service Type<br>Service Type                                                 | oup<br>Iress<br>Dibject<br>Group<br>e<br>De                         |                                                                      |                                                   |                |                                                                                                  |                                                                 |                                                                 |                | · |            |   |
| ) R    | Local IP Gro<br>termote Add<br>Remote IP G<br>Remote IP G<br>service Type<br>Service Type<br>Profile                                                     | bup<br>Iress<br>Dibject<br>Sroup<br>e<br>Pe<br>e                    | Protocol                                                             | Sour                                              | rce Port Start | Source Port End                                                                                  | Destination Por                                                 | Destination Por                                                 | Edit           |   |            |   |
| ) R    | Local IP Gro<br>temote Add<br>Remote IP C<br>Remote IP C<br>Remote IP C<br>Service Type<br>Profile<br>FINGER                                             | oup<br>Iress<br>Object<br>Group<br>e<br>e<br>e<br>t                 | Protocol<br>ICP                                                      | Sour<br>1                                         | rce Port Start | Source Port End                                                                                  | Destination Por<br>79                                           | Destination Por<br>79                                           | Edit           |   |            |   |
|        | Local IP Gro<br>Remote Add<br>Remote IP C<br>Remote IP C<br>Service Type<br>Service Type<br>Profile<br>FINGER<br>FTP                                     | oup<br>Iress<br>Dbject<br>Group<br>e<br>e<br>e<br>e<br>R            | Protocol<br>TCP<br>TCP                                               | Sour<br>1                                         | rce Port Start | Source Port End<br>65535<br>65535                                                                | Destination Por<br>79<br>20                                     | Destination Por<br>79<br>21                                     | Edit<br>×      |   |            |   |
|        | Local IP Gro<br>Remote IP C<br>Remote IP C<br>Gervice Type<br>Service Type<br>Profile<br>FINGEF<br>FTP<br>H_323                                          | oup<br>Iress<br>Dbject<br>Group<br>e<br>e<br>e<br>e<br>R            | Protocol<br>ICP<br>TCP<br>TCP                                        | Sour<br>1<br>1<br>1                               | rce Port Start | Source Port End<br>65535<br>65535<br>65535                                                       | Destination Por<br>79<br>20<br>1720                             | Destination Por<br>79<br>21<br>1720                             | Edit<br>X<br>X |   |            |   |
|        | Local IP Gro<br>Remote IP G<br>Remote IP G<br>Gervice Type<br>Service Type<br>Profile<br>FINGEF<br>FTP<br>H_323<br>V HTTP                                | bup<br>Iress<br>Dbject<br>Broup<br>e<br>e<br>e<br>e<br>e<br>t       | Protocol<br>ICP<br>TCP<br>TCP<br>TCP                                 | Sour<br>1<br>1<br>1<br>1                          | rce Port Start | Source Port End<br>65535<br>65535<br>65535<br>65535<br>65535                                     | Destination Por<br>79<br>20<br>1720<br>80                       | Destination Por<br>79<br>21<br>1720<br>80                       | Editt ×        |   |            |   |
|        | Local IP Gro<br>termote Add<br>Remote IP G<br>service Type<br>Service Type<br>Profile<br>FINGEF<br>FTP<br>H_323<br>V HTTP<br>HTTPS                       | bup<br>Iress<br>Dibject<br>Broup<br>e<br>e<br>e<br>K                | Protocol<br>TCP<br>TCP<br>TCP<br>TCP<br>TCP<br>TCP                   | Sour<br>1<br>1<br>1<br>1                          | rce Port Start | Source Port End<br>65535<br>65535<br>65535<br>65535<br>65535<br>65535<br>65535                   | Destination Por<br>79<br>20<br>1720<br>80<br>443                | Destination Por<br>79<br>21<br>1720<br>80<br>443                |                |   |            |   |
|        | Local IP Gro<br>termote Add<br>Remote IP C<br>Remote IP C<br>Gervice Type<br>Service Type<br>Profile<br>FINGEF<br>FTP<br>H_323<br>V HTTP<br>HTTPS<br>IKE | bup<br>Iress<br>Dibject<br>Group<br>e<br>e<br>e<br>e<br>e<br>R      | Protocol<br>TCP<br>TCP<br>TCP<br>TCP<br>TCP<br>TCP<br>TCP<br>UDP     | Sour<br>1<br>1<br>1<br>1<br>1<br>1<br>1           | rce Port Start | Source Port End<br>65535<br>65535<br>65535<br>65535<br>65535<br>65535<br>65535<br>65535<br>65535 | Destination Por<br>79<br>20<br>1720<br>80<br>443<br>500<br>6887 | Destination Por<br>79<br>21<br>1720<br>80<br>443<br>500         |                |   |            | ] |
|        | Local IP Gro<br>termote Add<br>Remote IP C<br>Remote IP C<br>Service Type<br>Profile<br>FINGEF<br>FTP<br>H_323<br>HTTP<br>HTTPS<br>IKE<br>IRC            | bup<br>Iress<br>Dibject<br>Group<br>e<br>e<br>e<br>e<br>e<br>e<br>e | Protocol<br>TCP<br>TCP<br>TCP<br>TCP<br>TCP<br>TCP<br>UDP<br>TCP/UDP | Sour<br>1<br>1<br>1<br>1<br>1<br>1<br>1<br>1<br>1 | rce Port Start | Source Port End<br>65535<br>65535<br>65535<br>65535<br>65535<br>65535<br>65535<br>65535<br>65535 | Destination Por<br>79<br>20<br>1720<br>80<br>443<br>500<br>6867 | Destination Por<br>79<br>21<br>1720<br>80<br>443<br>500<br>6667 | Edit × × × ×   |   |            |   |

- a. Enter Profile name, tick Enable, and set Queue Number to Medium.
- b. Select the **IP** object of HTTP Server.
- c. Select the **Service Type** object of HTTP Server.
- Note: To create new service types, please go to Object Setting >> Service Type Object, and click Add.

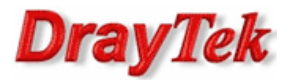

4. Repeat step 3 to set the QoS rule for FTP Server.

| Prome                                                                                                    | FTP_Service                                                                                                |                                                                          |                                                         |                                                                                                  |                                                                 |                                                                 |                |            |
|----------------------------------------------------------------------------------------------------|----------------------------------------------------------------------------------------------------|--------------------------------------------------------------------------|---------------------------------------------------------|--------------------------------------------------------------------------------------------------|-----------------------------------------------------------------|-----------------------------------------------------------------|----------------|------------|
|                                                                                                    | Enable                                                                                                    |                                                                          |                                                         |                                                                                                  |                                                                 |                                                                 |                |            |
| Match Type                                                                                                    | None                                                                                                    | ~                                                                        |                                                         |                                                                                                  |                                                                 |                                                                 |                |            |
| DSCP                                                                                                    | Default                                                                                                    | ~                                                                        |                                                         |                                                                                                  |                                                                 |                                                                 |                |            |
| TOS                                                                                                    | Normal-Service                                                                                             | - V                                                                      |                                                         |                                                                                                  |                                                                 |                                                                 |                |            |
| lueue Number                                                                                                    | High                                                                                                    | ~                                                                        |                                                         |                                                                                                  |                                                                 |                                                                 |                |            |
|                                                                                                    | ingn                                                                                                    |                                                                          |                                                         |                                                                                                  |                                                                 |                                                                 |                | <br>       |
| o object is sele                                                                                                    | cted in a category                                                                                         | y, the case of 'A                                                        | ny' is applied                                          |                                                                                                  |                                                                 |                                                                 |                |            |
| Firewall O                                                                                                    | bjects                                                                                                    |                                                                          |                                                         |                                                                                                  |                                                                 |                                                                 |                |            |
| Local Addre                                                                                                    | SS                                                                                                    |                                                                          |                                                         |                                                                                                  |                                                                 |                                                                 |                |            |
| Local IP Ob                                                                                                    | ject                                                                                                    |                                                                          |                                                         |                                                                                                  |                                                                 |                                                                 |                |            |
| Profil                                                                                                    | e                                                                                                    | Address Ty                                                               | pe Start IP Ad                                          | dress End IP                                                                                     | Address Su                                                      | ibnet Mask                                                      | Edit           |            |
| HTTP_                                                                                                    | Server                                                                                                    | Single                                                                   | 192.168.1.10                                            | 0                                                                                                |                                                                 |                                                                 | ×              |            |
| TA ETD O                                                                                                    | erver                                                                                                    | Single                                                                   | 192,168,1,10                                            | 1                                                                                                |                                                                 |                                                                 | X              |            |
|                                                                                                    |                                                                                                    | Ungo                                                                     |                                                         |                                                                                                  |                                                                 |                                                                 |                | ()<br>()   |
| Local IP Gr Remote Add                                                                                                    | oup<br>Iress                                                                                               |                                                                          |                                                         |                                                                                                  |                                                                 |                                                                 | ~              | ()<br>()   |
| Local IP Gr  Remote IP G                                                                                                    | oup<br>Iress<br>Dbject                                                                                     | Ungo                                                                     |                                                         |                                                                                                  |                                                                 |                                                                 |                |            |
| Local IP Gr  Remote Add  Remote IP (  Remote IP (  Remo | oup<br>Iress<br>Dbject<br>Group                                                                            |                                                                          |                                                         |                                                                                                  |                                                                 |                                                                 |                |            |
| Local IP Gr  Remote Add  Remote IP G  Service Typ                                                                                                    | oup<br>Iress<br>Dbject<br>Group<br>e                                                                       |                                                                          |                                                         |                                                                                                  |                                                                 |                                                                 |                | <b>(</b> ) |
| Local IP Gr Remote Add     Remote IP (     Service Typ     Service Typ                                                                                                    | oup<br>Iress<br>Dbject<br>Group<br>e<br>pe                                                                 |                                                                          |                                                         |                                                                                                  |                                                                 |                                                                 |                |            |
| Local IP Gr  Remote Add  Remote IP ( Remote IP ( Service Typ  Service Typ  Profil                                                                                                    | oup<br>Iress<br>Dbject<br>Group<br>e<br>pe<br>e<br>P                                                       | rotocol                                                                  | Source Port Start                                       | Source Port End                                                                                  | Destination Por                                                 | Destination Por                                                 | Edit           |            |
| Local IP Gr Remote IP G Remote IP G Remote IP G Service Typ Finger Finger                                                                                                    | oup<br>Diject<br>Group<br>e<br>e<br>Pe<br>R<br>TCC                                                         | rotocol<br>(P                                                            | Source Port Start                                       | Source Port End                                                                                  | Destination Por                                                 | Destination Por                                                 | Edit           |            |
| Local IP Gr Remote Add Remote IP G Remote IP G Service Typ Service Typ FringE FringE | oup<br>Iress<br>Dbject<br>Group<br>e<br>e<br>Pe<br>R<br>TC                                                 | rotocol<br>;P                                                            | Source Port Start                                       | Source Port End<br>65535<br>65535                                                                | Destination Por<br>79<br>20                                     | Destination Por<br>79<br>21                                     | Edit           |            |
| Local IP Gr  Remote Add  Remote IP G  Remote IP G  Service Typ  Service Typ  FINGE  FINGE FINGE FINGE  FINGE FINGE FIN | oup<br>Iress<br>Dbject<br>Group<br>e<br>e<br>Pe<br>R<br>TC<br>TC                                           | rotocol<br>:P<br>:P<br>:P                                                | Source Port Start<br>1<br>1<br>1                        | Source Port End<br>65535<br>65535<br>65535<br>65535                                              | Destination Por<br>79<br>20<br>1720                             | . Destination Por<br>79<br>21<br>1720                           | Edit<br>X<br>X |            |
| Local IP Gr Remote Add     Remote IP (     Remote IP (     Service Typ     Service Typ     FINGE     FINGE     FINGE     FINGE     H_323     HTTP     UTTOO                                                                                                    | oup<br>Iress<br>Dbject<br>Group<br>e<br>Pe<br>e<br>Pe<br>R<br>TC<br>TC                                     | rotocol<br>(P<br>(P<br>(P<br>(P<br>(P<br>(P)<br>(P)<br>(P)<br>(P)        | Source Port Start 1 1 1 1 1 1 1 1                       | Source Port End<br>65535<br>65535<br>65535<br>65535<br>65535<br>65535                            | Destination Por<br>79<br>20<br>1720<br>80                       | Destination Por<br>79<br>21<br>1720<br>80                       |                |            |
| Local IP Gr  Remote Add  Remote IP G  Remote IP G  Remote IP G  Remote IP G  FINGE  FINGE FINGE  FINGE FINGE  FINGE FINGE FI | oup<br>Iress<br>Dbject<br>Group<br>e<br>P<br>e<br>P<br>R<br>T<br>C<br>T<br>C<br>T<br>C                     | rotocol<br>p<br>p<br>p<br>p<br>p<br>p<br>p<br>p<br>p<br>p<br>p<br>p<br>p | Source Port Start 1 1 1 1 1 1 1 1 1 1 1 1 1 1 1 1 1 1 1 | Source Port End<br>65535<br>65535<br>65535<br>65535<br>65535<br>65535                            | Destination Por<br>79<br>20<br>1720<br>80<br>443                | Destination Por<br>79<br>21<br>1720<br>80<br>443                |                |            |
|                                                                                                    | oup<br>Diject<br>Group<br>e<br>e<br>R<br>TC<br>TC<br>TC<br>TC                                              | rotocol<br>P<br>P<br>P<br>P<br>P<br>P<br>P<br>P<br>P<br>P<br>P<br>P<br>P | Source Port Start 1 1 1 1 1 1 1 1 1 1 1 1 1 1 1 1 1 1 1 | Source Port End<br>65535<br>65535<br>65535<br>65535<br>65535<br>65535<br>65535<br>65535<br>65535 | Destination Por<br>79<br>20<br>1720<br>80<br>443<br>500<br>6887 | Destination Por<br>79<br>21<br>1720<br>80<br>443<br>500<br>6887 |                |            |
| Local IP Gr Remote Add  Remote IP G  Remote IP G  Remote IP G  Service Typ  Profil  FINGE  H_323  HTTP  H_323  HTTP  KE  IKE  IKE  IKE  IKE  IKE  IKE  IKE                                                                                                    | oup<br>dress<br>Dbject<br>Group<br>e<br>P<br>R<br>TC<br>TC<br>TC<br>TC<br>TC<br>TC<br>TC<br>TC<br>TC<br>TC | rotocol<br>(P)<br>(P)<br>(P)<br>(P)<br>(P)<br>(P)<br>(P)<br>(P)          | Source Port Start 1 1 1 1 1 1 1 1 1 1 1 1 1 1 1 1 1 1 1 | Source Port End<br>65535<br>65535<br>65535<br>65535<br>65535<br>65535<br>65535<br>65535<br>65535 | Destination Por<br>79<br>20<br>1720<br>80<br>443<br>500<br>6667 | Destination Por<br>79<br>21<br>1720<br>80<br>443<br>500<br>6667 |                |            |

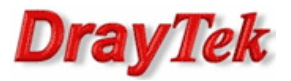

5. After finishing the settings, go to **Bandwidth Management** >> **Quality of Service** >> **Hardware QoS** to check if the QoS rule is working.

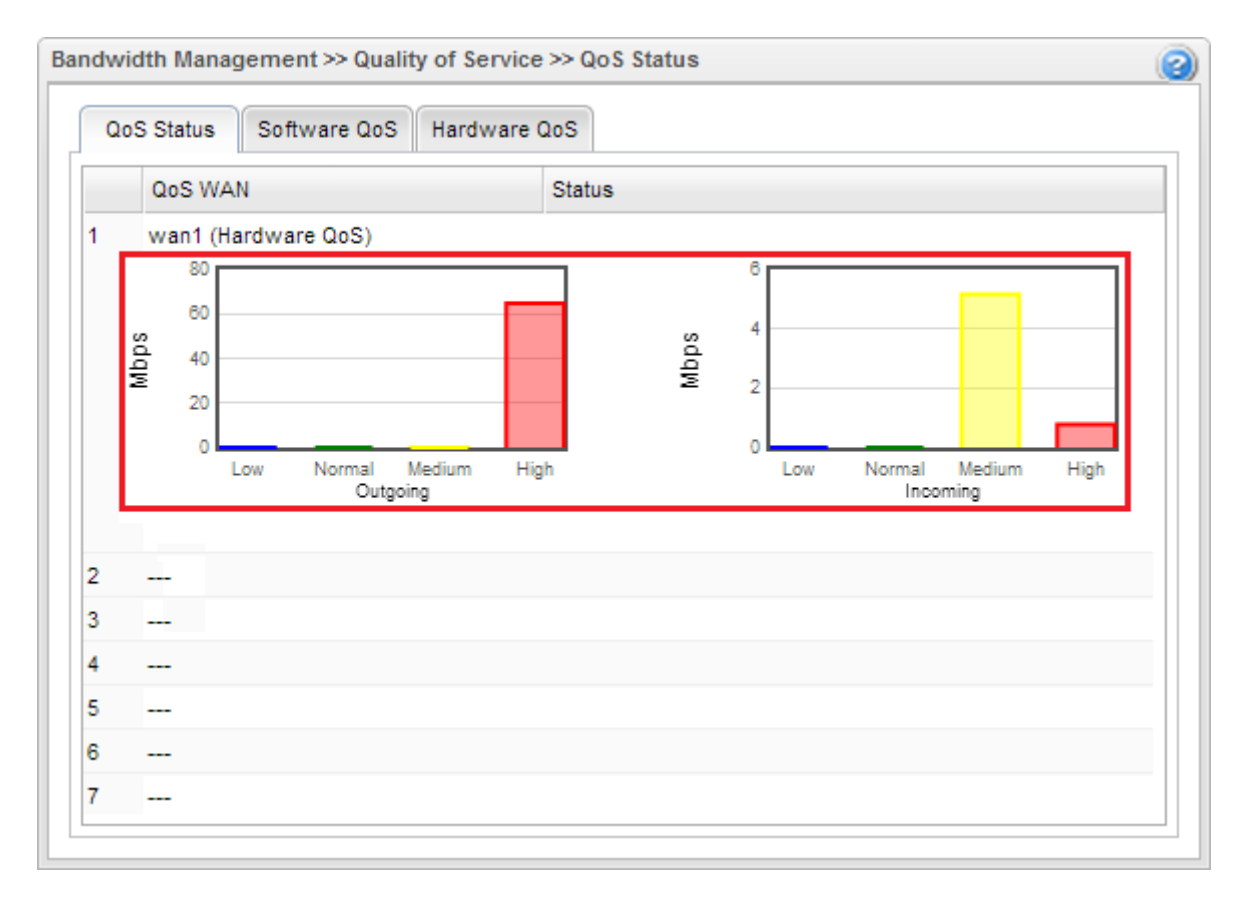